このマニュアルは Windows2000 Professional ver.5.0(Build2195) を使用しております。 [ 124 ]

お客様の環境により画面表示が違うことがありますが、ご了承いただけますようお願い致します。

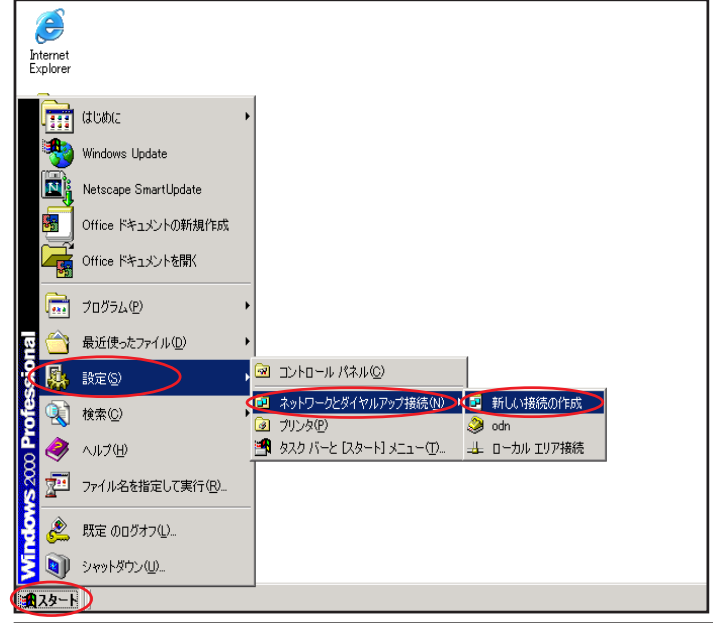

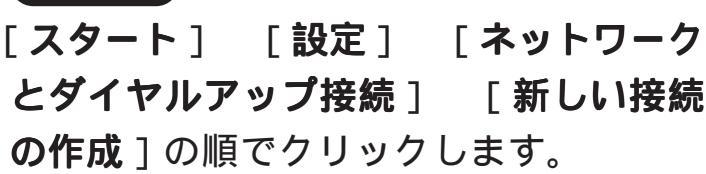

設定に必要な [ ユーザ ID ( 接続 ID )] [ ユーザパ スワード ( 接続パスワード )] [ DNS アドレス ] 等 のお客様個別の情報は ( ODN サービスご利用のご 案内 】もしくは ( ODN アプリケーションサービス ご利用のご案内 】をご参照ください。設定の際は お手元にご用意ください。

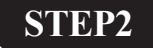

STEP1

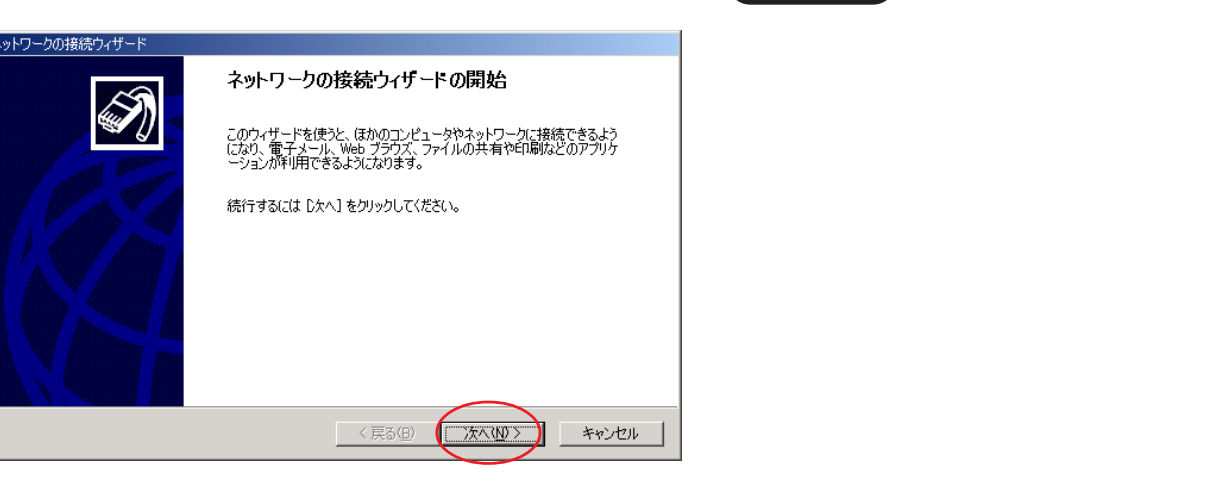

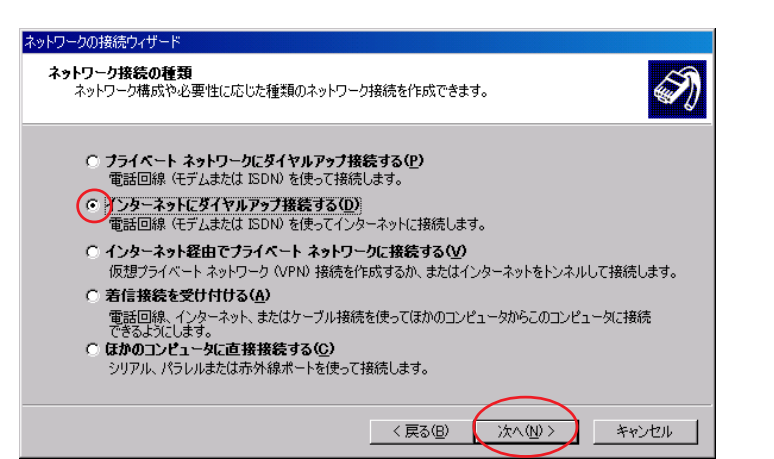

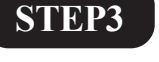

[インターネットにダイヤルアップ接続する]にチェックを入れ、[次へ]を クリックします。

[ 124 ]

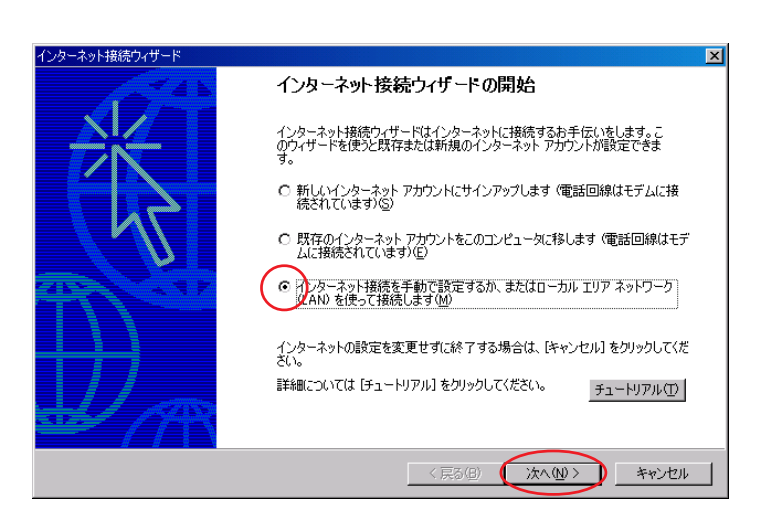

STEP4

[インターネット接続を手動で設定す るか、またはローカルエリアネット ワーク(LAN)を使って接続します]に チェックを入れ、[次へ]をクリックし ます。

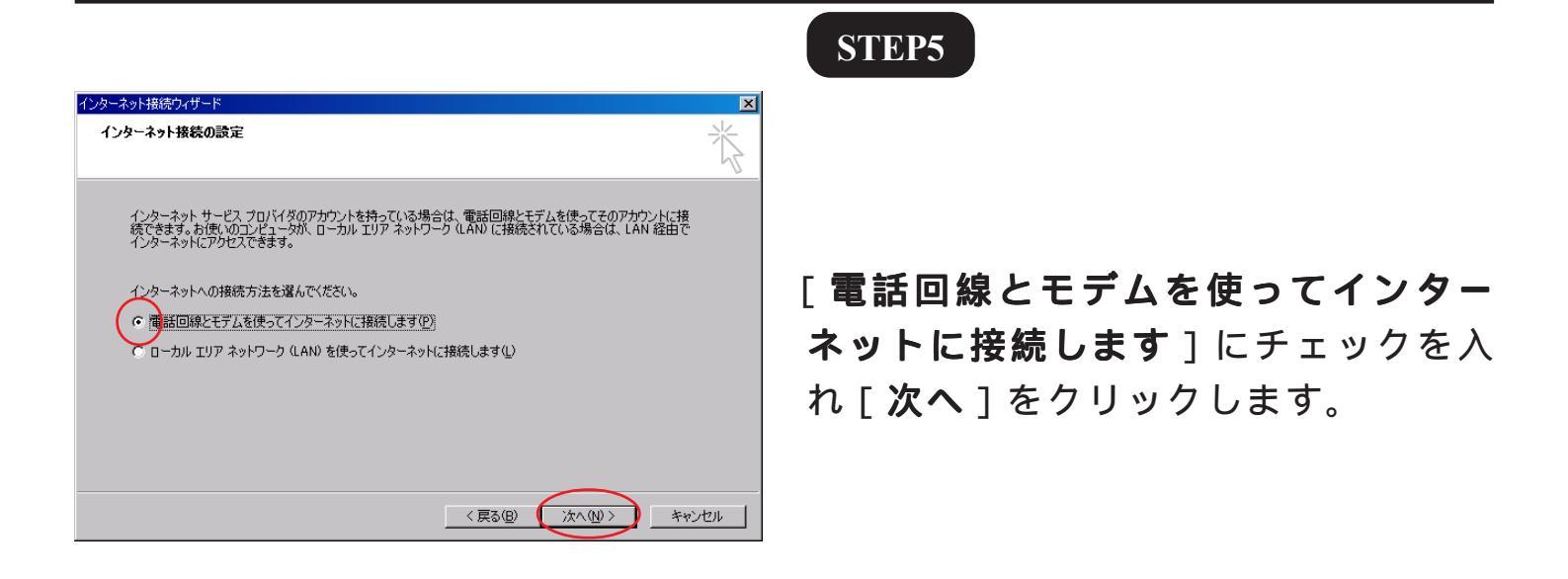

| インターネット接続ウィザード                                                                        | X              |
|---------------------------------------------------------------------------------------|----------------|
| モデムの選択                                                                                | X              |
| インターネットへの接続に使うモデムを選択する(M)<br>構築 28800 bps モデム<br>構築 28800 bps モデム<br>構築 PCmCiA カードモデム |                |
|                                                                                       |                |
|                                                                                       | ar an ar an an |

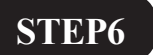

「ご使用になるモデム」を選択し、[次へ]をクリックします。

パソコンに設定されているモデムが一つしかない 場合は、この画面は表示されません。そのまま STEP7 へお進みください。

このマニュアルは Windows2000 Professional ver.5.0(Build2195) を使用しております。

### STEP7

[**電話番号**] にご利用になる「ODN **アク** セスポイント の電話番号」を入力しま す。

[国/地域名と国番号]は[日本(81)]を 選択します。

[市外局番とダイヤル情報を使う]に チェックを入れ、[詳細設定]をクリック します。

お客様のご利用のコースによってアクセスポイン トの電話番号は異なります。

全国共通アクセスポイントをご利用の場合は 「0088333333」

まるごとプランのお客様は 「0088330510」

NTT の「フレッツ・ISDN」のお客様は 「1492」を入力します。

| 詳細接続プロパティ       ▼         接続の種類       ・         ・       ・         ・       ・         ・       ・         ・       ・         ・       ・         ・       ・         ・       ・         ・       ・         ・       ・         ・       ・         ・       ・         ・       ・         ・       ・         ・       ・         ・       ・         ・       ・         ・       ・         ・       ・         ・       ・         ・       ・         ・       ・         ・       ・         ・       ・         ・       ・         ・       ・         ・       ・         ・       ・         ・       ・         ・       ・         ・       ・         ・       ・         ・       ・         ・       ・         ・       ・         ・       ・         ・       ・ <t< th=""><th><b> 苦 読の種類</b>]は[PPP(Point to Point<br/><b>プロトコル)</b>]に、[<b>ログオンの手続き</b>]<br/>は[なし]にチェックを入れます。</th></t<> | <b> 苦 読の種類</b> ]は[PPP(Point to Point<br><b>プロトコル)</b> ]に、[ <b>ログオンの手続き</b> ]<br>は[なし]にチェックを入れます。 |
|----------------------------------------------------------------------------------------------------|--------------------------------------------------------------------------------------------------|
|----------------------------------------------------------------------------------------------------|--------------------------------------------------------------------------------------------------|

| インターネット接続フィリート                                                                    | 즈   |
|-----------------------------------------------------------------------------------|-----|
| ステップ 1: インターネット アカウントの接続情報                                                        | ×   |
| ISP への接続に使う電話番号を入力してください。                                                         |     |
| 市外局番(A) 電話量号(D)<br>- 0008333333<br>国/地域名/国番号(D)<br>日本 (81)<br>マ 市外局番とダイヤル情報を使う(U) |     |
| 接続のプロパティを設定するには「詳細設定」をグリックしてください。<br>ほとんどの ISP では、詳細観定には必要ありません。                  |     |
| < 戻る(B) 次へ(N) > キャ                                                                | ンセル |

Windows2000ダイヤルアップ接続設定マニュアル 3/8

このマニュアルは Windows2000 Professional ver.5.0(Build2195) を使用しております。 [ 124 ]

#### STEP9

| 6細接続プロパティー・・・・・・・・・・・・・・・・・・・・・・・・・・・・・・・・・・・・ | 2 |
|------------------------------------------------|---|
| 接続(アドレス)                                       |   |
| רויאקס                                         |   |
|                                                |   |
| ● インターネットサービス プロハイタによる自動割り当て(空)                |   |
| ○ 常(:使用する設定(₩):                                |   |
| IP アドレス():                                     |   |
|                                                |   |
| 19月(1日本 DMS(ドリイト・カニナ サニドフ)アドレスの白新家的光子          |   |
|                                                |   |
| ○ ISP による UNS (トメイン ネーム サービス) アトレスの目動割り当((型)   |   |
| <ul> <li>● 常に使用する設定(E):</li> </ul>             |   |
| プライマリ DNS サーバー(D): 143.90.130.165              |   |
|                                                |   |
| 新加 DNS サーバー(N): 143.90.130.39                  |   |
|                                                |   |
|                                                |   |
|                                                | _ |
| OK キャンセル                                       |   |
|                                                |   |

[**アドレス**]をクリックします。

[IP アドレス]の[インターネットサー ビスプロバイダによる自動割り当て] にチェックを入れます。

[ISP による DNS (ドメインネームサー ビス)アドレスの自動割り当て]の [常に使用する設定]にチェックを入れ ます。

[プライマリ DNS サーバー]と[別の DNS サーバー]に「DNS アドレス(プ ライマリ)」、「DNS アドレス(セカンダ リ)」をそれぞれ入力します。

[OK]をクリックします。

|                                                                           | STEP10            |
|---------------------------------------------------------------------------|-------------------|
| インターネット接続ウィザード                                                            |                   |
| ステップ 1: インターネット アカウントの接続情報                                                |                   |
| ISP への接続に使う電話番号を入力してください。                                                 |                   |
| 市外局番(A): 電話番号(D):<br>- [00083333333]                                      |                   |
| 国/2014年51022                                                              |                   |
| ▶ 市外局番とダイヤル情報を使う(1)                                                       | 生の回回に戻りよしたら「从へ」をク |
| 接続のプロパティを設定するには「詳細設定」をクリックしてください。 詳細語文定 ①…<br>ほとんどの ISP では、詳細語文定は必要ありません。 | リックします。           |
| 〈戻る(四) (次へ(11)) キャンセル                                                     |                   |

このマニュアルは Windows2000 Professional ver.5.0(Build2195) を使用しております。

[ 124 ]

ODN)

| インターネット接続ウィザード                                                                                                | ×         |
|----------------------------------------------------------------------------------------------------|-----------|
| ステップ 2: インターネット アカウントのログオン情報                                                                                  | ×         |
| ISP へのログオンに使うユーザー名とパスワードを入力してください。ユーザー名は、メンバ ID またはユーザ<br>ー ID ともいいます。ユーザー名またはパスワードがわからない場合は、ISP に聞い合わせてください。 |           |
| ユーザー名(W): 72900120<br>バスワード(P): 7*******                                                                      |           |
| 〈戻る(2) (次へ(2)) キャ                                                                                             | <br>->ten |

**STEP11** 

「ユーザー名 ] に「ユーザ ID ( 接続 ID )」 1、[パスワード]に「ユーザパスワー ド(接続パスワード)」 2 を入力し [次 **へ**]をクリックします。

1「フレッツ・ISDN」をご利用のお客様はユー ザー名に続けて「@odn.ne.jp」を入力してくださ 11.

(例:zaa00120@odn.ne.jp)

2パスワードを入力すると「\*」で表示されます。

|                                                     |       | STEP12                       |
|-----------------------------------------------------|-------|------------------------------|
| インターネット接続ウィザード                                      | ×     | 1                            |
| ステップ 3: コンピュータの設定                                   | ×     |                              |
| インターネットのアカウントに関する情報は、ダイヤルアップ接続として、指定した名前と一緒に表示されます。 |       |                              |
| ダイヤルアップ接続の名前を入力してください。ISP の名前でも、自分の好きな名前でもかまいません。   |       |                              |
| 接続名(C):<br>ODN                                      |       | [ <b>接続名</b> ]に「任意の名前」(例:ODM |
|                                                     |       | を入力し [ <b>次へ</b> ] をクリックします。 |
|                                                     |       |                              |
|                                                     | キャンセル |                              |
|                                                     |       |                              |

| インターネット接続ウィザード                                                                                                    | ×     |
|----------------------------------------------------------------------------------------------------|-------|
| インターネット メール アカウントのセットアップ                                                                                                    | ž     |
| インターネット メール プログラムがインストールされています。 インターネット メール プログラムで、電子メ<br>ール メッセージの送受信ができます。                                                                       |       |
| インターネット メール アカウントのセットアップを完了するには、アカウントとインターネット サービス プロバイ<br>ダのサインアップを既に済ませ、重要な接続情報を取得している必要があります。 ( くつかの情報が足り<br>ない場合は、インターネット サービス プロバイダに相談してください。 |       |
| インターネット メール アカウントをセットアップしますか?                                                                                                    |       |
|                                                                                                    |       |
|                                                                                                    |       |
|                                                                                                    |       |
|                                                                                                    |       |
|                                                                                                    |       |
|                                                                                                    | キャンセル |

#### STEP13

電子メールの設定をする場合は[**はい**] にチェックを入れ、[次へ]をクリック してください。 [**いいえ**]の場合はSTEP18にお進みくだ さい。

電子メール設定はOut lookExpress に設定されま す。他のメールソフトをお使いの場合は[いいえ] で接続ウィザードを終了させ、お使いのメーラー に設定をしてください。

[ 124 ]

| インターネット接続ウィザード                                            | ×     |
|-----------------------------------------------------------|-------|
| 名前                                                        | ×     |
| 電子メールを送信するときに、名前が「送信者] のフィールドに表示されます。表示する名前を入力して<br>ください。 |       |
| 表示名(①):odn-support<br>例: Taro Chofu                       |       |
|                                                           |       |
|                                                           |       |
|                                                           |       |
| < 戻る(B) (次へ(U)) )                                         | キャンセル |
|                                                           |       |

### STEP14

- [表示名]に「任意の名前」
- (例:odn-support)を入力し、[次へ]を クリックします。

ここに入力した名前が相手側に送信元として表示 されます。

送信先の環境によっては日本語が表示されない場 合がありますので、半角英数での入力をお勧めし ます。

| インターネット接続ウィザード                              | ×        |
|---------------------------------------------|----------|
| インターネット電子メール アドレス                           | ×        |
| 電子メールのアドレスは、ほかのユーザーがあなたに電子メールを送信するために(使います。 | <u>v</u> |
| 電子メール アドレス(E): Esa00120@pop01.odnne.jp      |          |
| 例:t-chofu@microsoft.com                     |          |
|                                             |          |
|                                             |          |
|                                             |          |
| 〈戻る(B) (次へ(N) >                             | キャンセル    |

#### STEP15

[**電子メールアドレス**]に「**メールアド** レス」 を入力し、[次へ]をクリックし ます。

メールエイリアス(ニックネーム)を設定してい る場合は適用後のメールアドレスを入力してくだ さい。

(例:odn-support@happy.odn.ne.jp)

| ンターネット接続ウィザード                    |                  |            | X     |
|----------------------------------|------------------|------------|-------|
| 電子メール サーバー名                      |                  |            | ×     |
|                                  |                  |            | 4     |
| 受信メール サーバーの種類(S)                 | POP3             |            |       |
|                                  |                  |            |       |
| 受信メール (POP3, IMAP または HTTP) サーバー | <u>p</u>         |            |       |
| CpopU1.odn.ne.jp                 |                  |            |       |
| SMTP サーバーは、電子メールを送信するときに使用       | するサーバーです。        |            |       |
| 送信メール (SMTP) サーバー( <u>O</u> )    |                  |            |       |
| smtp01.odn.ne.jp                 |                  |            |       |
|                                  |                  |            |       |
|                                  |                  |            |       |
|                                  |                  |            |       |
|                                  |                  |            |       |
|                                  | < 戻る( <u>B</u> ) | (次へ(N) > ) | キャンセル |

# STEP16

[ **受信メールサーバーの種類**]は 「POP3」を選択します。 [**受信メールサーバー**]に「POP**サーバ** 

**名**」、[**送信メールサーバー**]に「SMTP **サーバ名**」を入力し、[**次へ**]をクリッ クします。

[ 124 ]

| インターネット接続ウィザード                                                                                                    | ×   |
|----------------------------------------------------------------------------------------------------|-----|
| インターネット メール ログオン                                                                                                    | ×   |
| インターネット サービス プロバイダから提供されたアカウント名およびパスワードを入力してください。                                                                                                    |     |
| アカウント名(A): 22000120                                                                                                    |     |
| バスワード(P): (********<br>(マン)メワードを営業任する(型)                                                                                                    |     |
| メール アガウンドにアクセスするときに、インターネット サービス プロバイダがセキュリティで「呆決されたパスワード認証 SPA)を必要としている場合は [セキュリティで「保護されたパスワード認証 SPA)を使用する]<br>本ンパンして代表い。<br>「 セキュリティで「保護されたパスワード認証 SPA)を使用する(S) |     |
| < 戻る(B) (次へ(U)) キャ                                                                                                    | ンセル |

STEP17

[アカウント名]に「メール ID (メール アカウント)」、[パスワード]に「メール パスワード」を入力します。[パスワー ドを保存する]にチェックを入れます。 [セキュリティで保護されたパスワード 認証を使用する]にはチェックを入れな いでください。

[**次へ**]をクリックします。

パスワードを入力すると「\*」で表示されます。

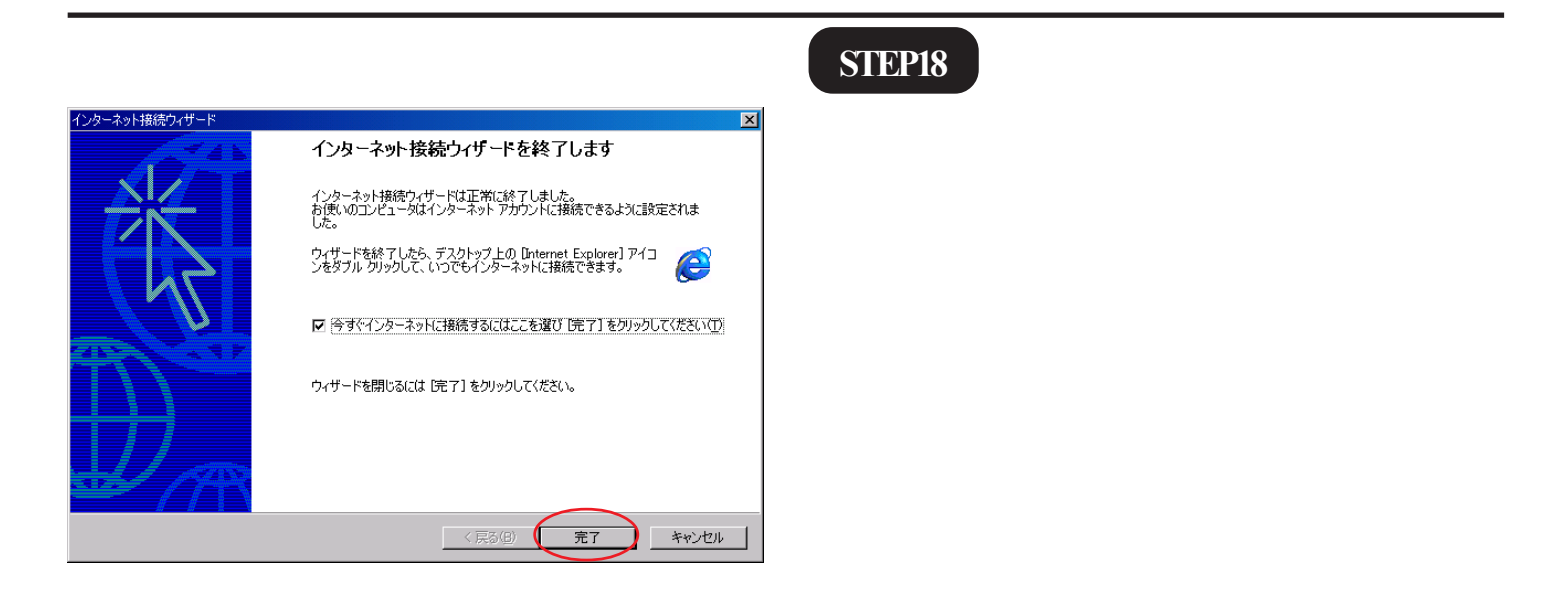

| ダイヤルアップ接続                          | ×                                                                                               |  |  |
|------------------------------------|-------------------------------------------------------------------------------------------------|--|--|
| 後続先を選択して、ユーザー名とパスワードを入<br>力してください。 |                                                                                                 |  |  |
| 接続先( <u>N</u> ):                   | odn 💌                                                                                           |  |  |
| ユーザー名(山):                          | zaa00120                                                                                        |  |  |
| パスワード( <u>P</u> ):                 | ****                                                                                            |  |  |
| 接続(2)                              | <ul> <li>✓ パスワードを保存する(S)</li> <li>● 自動的に接続する(A)</li> <li>● 設定(D)</li> <li>オフライン作業(Q)</li> </ul> |  |  |

#### STEP19

[接続]をクリックし、接続を確認して ください。

パスワードは16桁の\*で表記されます。

Windows2000ダイヤルアップ接続設定マニュアル 7/8

2004.07.16 ODNサホ°-トセンター

| Windows2000<br>ダイヤルアップ接続設定マ                                                                                                    | ニュアル             | このマニュアルは<br>Windows2000 Professional<br>ver.5.0(Build2195)<br>を使用しております。 |
|----------------------------------------------------------------------------------------------------|------------------|--------------------------------------------------------------------------|
| test に接続しています         0088333333 にダイヤル中         王ヤンセル         test に接続しています         シーザー名とパスワードを検証中         王ャザー名とパスワードを検証中         王ャジンセル         test に接続しています         変いたのでのでのである         認証完了。 | STEP20<br>左のように画 | 面が推移していきます。                                                              |
| <u>human da da da da da da da da da da da da da </u>                                                                                                    | STEP21           |                                                                          |

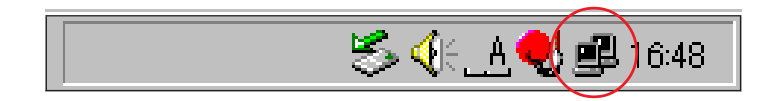

Windows 画面右下のインジケーター(パ ソコン2台の絵)が表示されれば接続は 完了です。

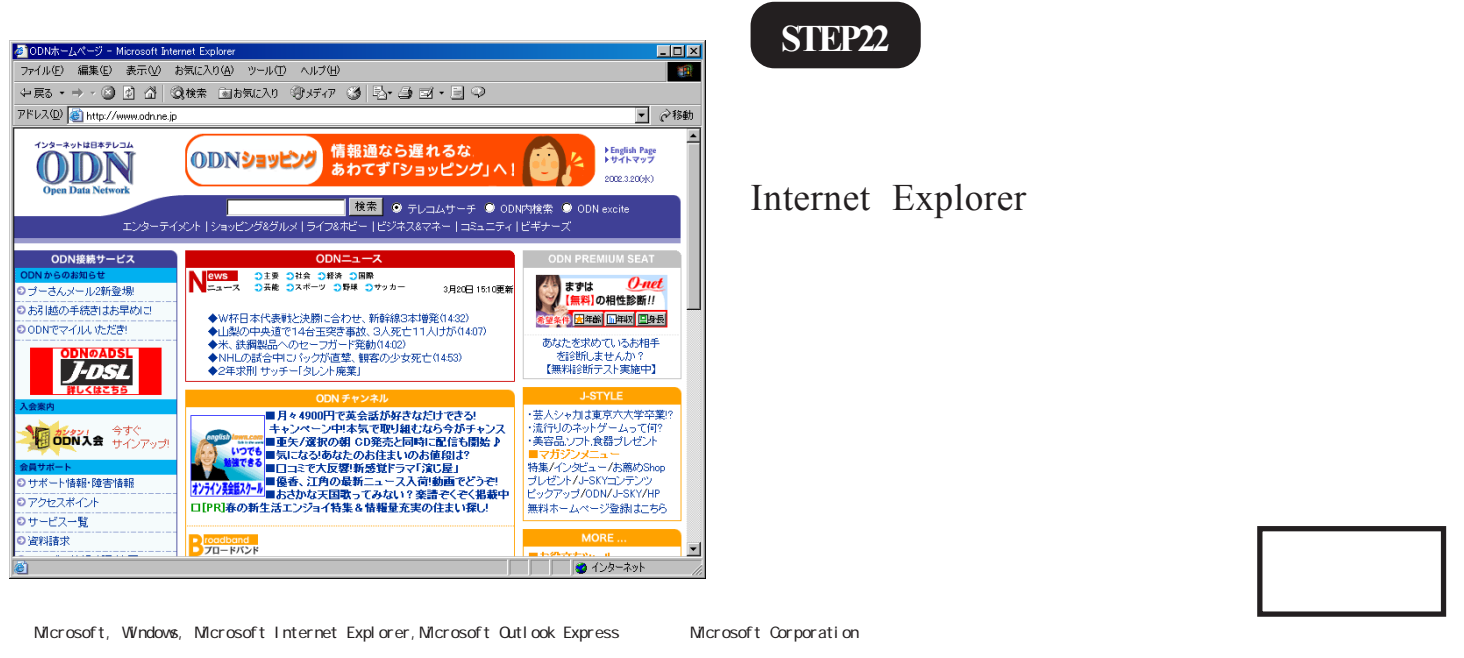

Windows2000ダイヤルアップ接続設定マニュアル 8/8

2004.07.16 ODNサホ<sup>®</sup> - トセンタ-